## How to use wifi plug on GSM-KEY

1. Connect the wifi plug onto the program adapter according to the picture After powered on,the LEDs on the wifi board "Power" and "Ready" will be lit.

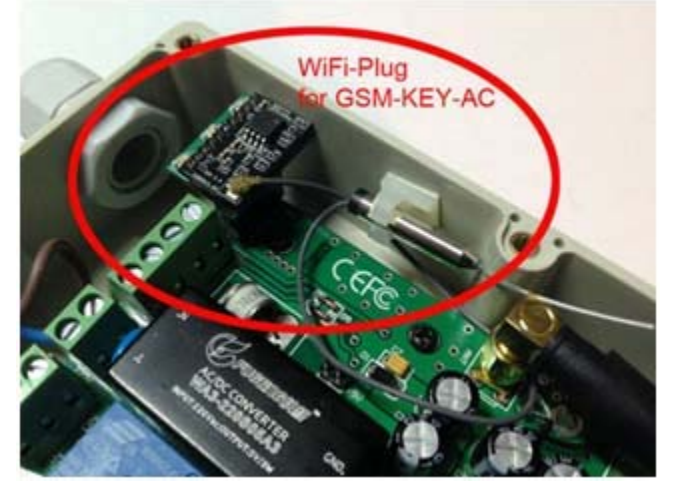

- Install the software "WiFi-VCOM\_V3.4.1\_Setup " (Download from <u>http://www.waferstar.com</u>)
- 3. In your PC WiFi AP available connections list, you will find the AP name as "USR-WIFI232-T"
- Connect your PC to the WiFi AP "USR-WIFI232-T", then the computer WiFi connection will be connected to USR-WIFI232-T as the following picture

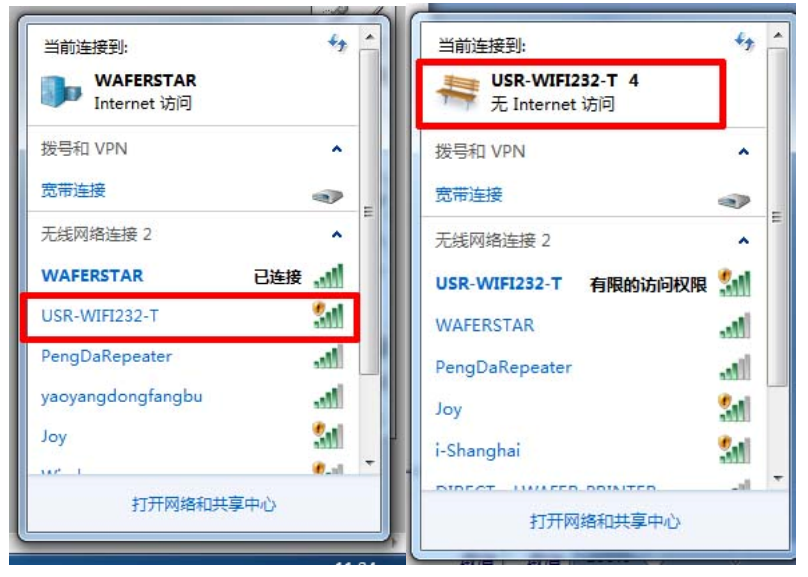

After connected, the LED "Link" on the wifi module will be lit

5. Run the "WiFi-VCOM" software

If that is in Chinese language, then just select the language "English" to change

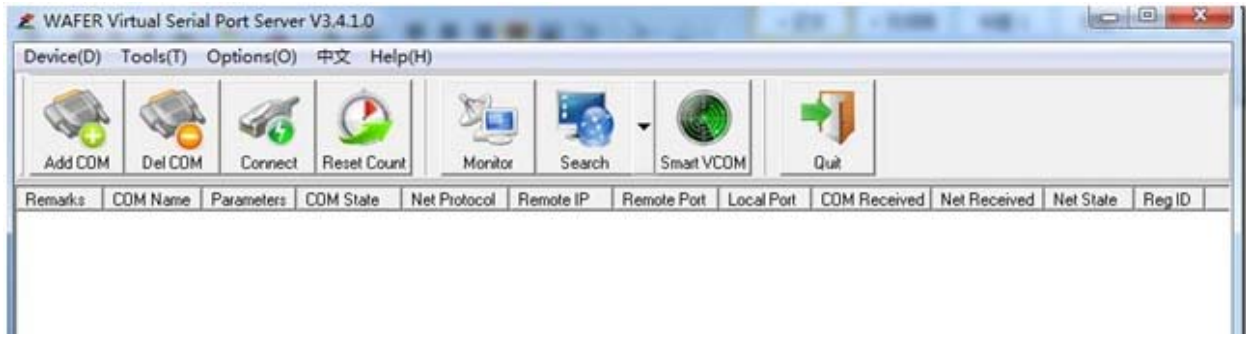

On the software interface, there is **"SMART VCOM"** button as the following picture. Just click the button, then will find the wifi module automatically and then press the **"Next"** button

|                 | Options(O) | 中文 Help             | (H)                        |                            |                              |                     |
|-----------------|------------|---------------------|----------------------------|----------------------------|------------------------------|---------------------|
| Add COM Del COM | Connect    | Reset Count         | Monitor                    | Search Smart VCOM          | M Quit                       |                     |
| emarks COM Name | Smart VC   | DM                  | Net Destand   Des          | ente ID   Derrate Dert   I | east Dest COM Descrived      | UNIDIAL MARCINE DIA |
|                 | #<br>▼1    | Device type<br>WIFI | Device MAC<br>D8B04CF33CEE | Device IP<br>10.10.100.254 | Device name<br>USR-WIFI232-T | State               |
|                 |            |                     |                            |                            |                              |                     |
|                 |            |                     |                            |                            |                              |                     |
|                 |            |                     |                            |                            |                              |                     |
|                 |            |                     |                            |                            |                              |                     |

After press the next button, the Virtual serial port would be produced and pop up a success dialog box, then just press the **"OK"** and then press the **"Finish"** Button, the Virtual com port will be finished

| WAFER Virtual Seria                                  | Port Server V3.4.1.0 回 器                                                                                                    | 字环线 |
|------------------------------------------------------|----------------------------------------------------------------------------------------------------|-----|
| Add COM Del COM<br>Remarks COM Name<br>WIFI [D8 COM1 | Image: Source of the sector of the sector | 排列  |
|                                                      | #   Device type   Device IP   Device name   State     I   WIFI   D8B04CF33CEE   10.10.100.254   USR-wIFI232-T   Success->COM1     WIFI-VCOM   X   X   X   Y   Y                                                                                                    |     |
|                                                      | Select all Re scan Next Finish   Create the mark device corresponding virtual serial port                                                                                                    | ļ   |

On the following picture, you will see that COM port is produced, that is COM1 or other COM port

number, and the "Net state" is Connected and the Com state is "Not used". That means the computer is connected to the wifi module, and the COM now already exist ,but not opened by any other software.

| 🗶 WAFER Virtual Serial Port Server V3.4.1.0                                                                                                    |        |
|----------------------------------------------------------------------------------------------------|--------|
| Device(D) Tools(T) Options(O) 中文 Help(H)                                                                                                    |        |
| Add COM Del COM Connect Reset Count Image: Connect Connect Image: Connect Connect Co |        |
| Bemarks COM Name Barameters COM State Net Protocol Remote IP Remote Port Local Port COM Received Net Received Net State F                                                                                                    | leg ID |
| WIFI [D8 COM1 Not used TCP Client 10.10.100 8899 0 0 Connected C                                                                                                    | 1      |
|                                                                                                    | -      |
|                                                                                                    |        |
|                                                                                                    |        |
|                                                                                                    |        |
|                                                                                                    |        |
|                                                                                                    |        |
|                                                                                                    |        |
|                                                                                                    |        |
|                                                                                                    |        |
|                                                                                                    |        |
|                                                                                                    |        |
|                                                                                                    |        |
|                                                                                                    |        |
|                                                                                                    |        |
|                                                                                                    |        |
|                                                                                                    | -      |

Now we can use the GSM-KEY software to open the COM port to program the GSM-KEY device (Before program, Have to insert the SIM card inside the GSM-KEY device, or the communication maybe often disconnected)

Note: Don't select the RF-KEY mode (that is for modem working mode, not for WiFi plug) Password should use the "123456" when the first time program

| ile View               | Help              |                    |                       |  |                 |              |                  |                 |     |
|------------------------|-------------------|--------------------|-----------------------|--|-----------------|--------------|------------------|-----------------|-----|
| 🗅 😅 日                  | <b>G   22</b>   9 | 2 0                |                       |  |                 |              |                  |                 |     |
| Settin                 |                   | og                 |                       |  |                 |              |                  |                 |     |
| 🖀 Phone Numbers 📓 Spec |                   | cial Phone Numbers | 🔊 Alarm Phone Numbers |  | 🔤 Miscellaneous |              | 🔤 Additional pag |                 |     |
| Index                  | Phone             | Number             | User Name             |  |                 |              |                  |                 |     |
| 1                      |                   |                    |                       |  |                 |              |                  |                 |     |
| <b>!)</b> 2            |                   |                    |                       |  |                 |              |                  |                 |     |
| <b>!</b> 3             |                   |                    |                       |  | Communicatio    | n selection  |                  |                 | X   |
| <b>!)</b> 4            |                   |                    |                       |  |                 | in selection |                  |                 | -   |
| <b>]</b> 5             |                   |                    |                       |  | LUM Set         |              |                  |                 |     |
| <b>]</b> 6             |                   |                    |                       |  | Port            | COM1 -       | Stop I           | lit 1 👻         |     |
| 7                      |                   |                    |                       |  | Baud Kate       | COM1         | Parit            | y NONE -        |     |
| 1 8                    |                   |                    |                       |  | Data Bit B      | ; <b>v</b>   |                  |                 |     |
| <b>!)</b> 9            |                   |                    |                       |  | Unit ID         | 123123       | 11               | RF-KEY Mode     |     |
| 10                     |                   |                    |                       |  | Personal        |              |                  | <b>I</b> C      |     |
| 11                     |                   |                    |                       |  | 1 assword       |              | •                | ▶ Save password | (X) |
| 12                     |                   |                    |                       |  | Vse Modem       |              |                  |                 |     |
| 13                     |                   |                    |                       |  | Receive Expi    | red Time     | 10               | ]               | 5   |
| 14                     |                   |                    |                       |  | Unit Phone M    | lumber       | 1378899927       | 5               |     |
| 15                     |                   |                    |                       |  |                 | OK           | Cano             | el              |     |
| 1.0                    |                   |                    |                       |  | -               |              |                  |                 |     |

## After opened the com port, the COM state will change to "Open" Status

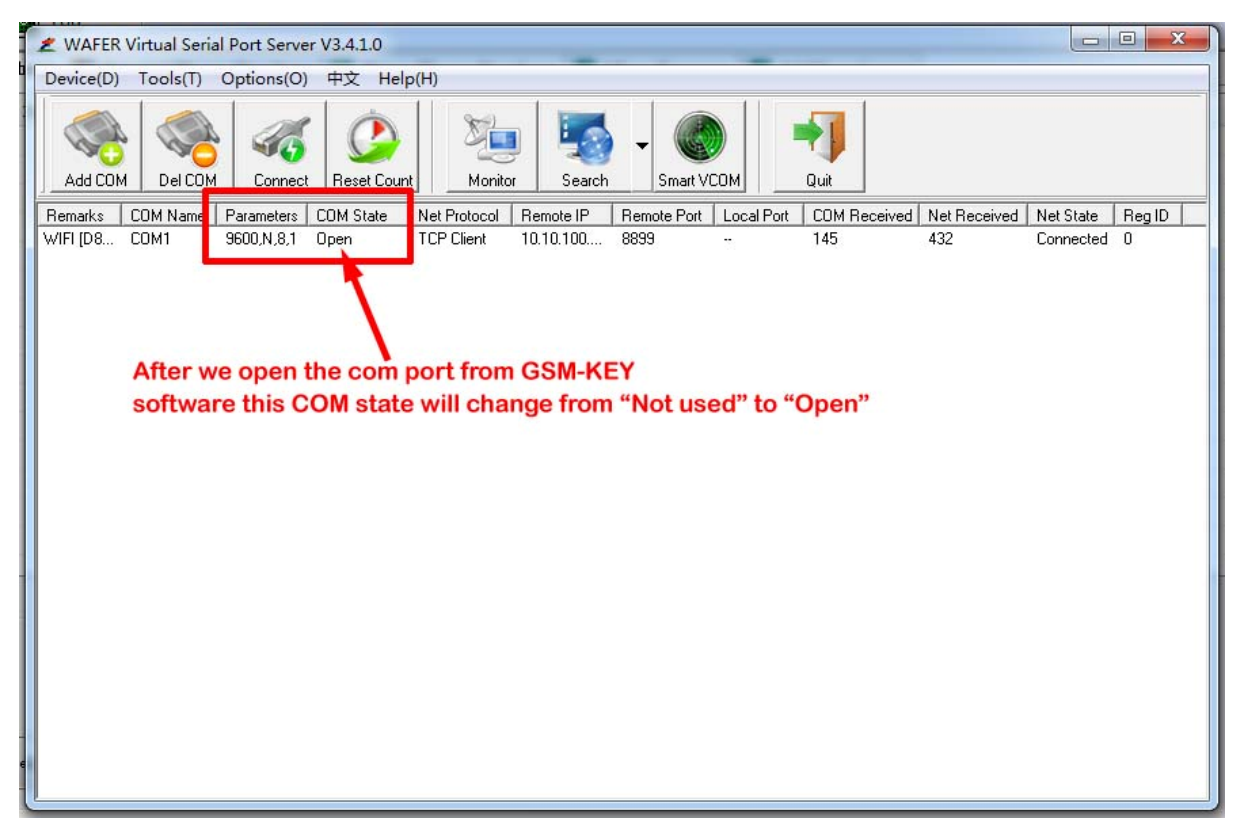

Thank you for your choosing the Wafer products

If you have any other questions, please contact Wafer company for further support:

Email: wafer@waferstar.com

Website: <a href="http://www.waferstar.com">http://www.waferstar.com</a>

Wafer online service skype: wafer-service